## ACESSANDO POR UM ÚNICO LOGIN (ALUNO)

- 1 Escreva http://browardschools.com/sso na barra de URL
- 2 Encontre a guia da tela na cor roxa para Registrar Agora / Log In
  - Clique no link para ir à página de login

NOME DO USUÁRIO - É o **Número de estudante com 10 dígitos, comecando com 06** SENHA – **Pmm/dd/yyyy** (mes/dia/ano com 4 digitos de nascimento)

exemplo. Data de nascimento 1º de janeiro de 2004 = **P01 / 01/2004** - deve ser digitada exatamente neste formato

\*\*\* Se você precisar login no SSO com o endereço do e-mail do seu filho, use este formato (a senha é a mesma acima + número de estudante): 06XXXXXXX@my.browardschools.com

## **ACESSANDO CANVAS ( ALUNO)**

1 - Vá para o sso.browardschools.com

2 – Faça o login com número do aluno e a senha (veja acima) para obter sua plataforma de lançamento personalizada

3 – encontre o ícone CANVAS e clique para acessar

4 – Use o botão "CURSOS" à esquerda da tela para encontrar a página do Canvas com o nome do seu professor

5 – Ao entrar no curso Canvas, verifique os anúncios no topo da página e, em seguida, role para baixo para acessar as atividades, etc.

6 – o professor fornecerá um link de videoconferência no TEAMS para você acessar uma orientação ao vivo

## ACESSANDO TEAM/ PARTICIPAR DE REUNIÕES PELO TEAM

1 - Inicie o Microsoft Teams fazendo uma das seguintes coisas (caso o Teams não abrir automaticamente quando você fizer o login no laptop):

- No Windows, clique em Start Start Nicrosoft Corporation > Microsoft Teams.
- No Mac, vá para a pasta **Aplicativos** e clique em **Microsoft Teams**.
- Na web, vá para <u>https://teams.microsoft.com.</u>

 2– Faça o login com o seu único nome de usuário e senha (número do aluno "06" e aniversário inserido neste formato: Pmm/dd/yyyy (mes/dia/ano com 4 digitos de nascimento)

As reuniões do Teams são melhores quando você faz login por meio do aplicativo Teams ou do Teams na web, e há várias maneiras de fazer isso:

**Ingressar pelo Link -** Selecione Ingressar no Microsoft Teams Meeting pelo convite da reunião e será levado a uma página onde você pode **escolher**, ingressar pela web ou baixar o aplicativo no desktop. Se você já tem o aplicativo Teams, a reunião será aberta automaticamente. Se você não tiver uma conta do Teams e o organizador permitir, você terá a opção de inserir o seu nome para entrar na reunião como convidado.

Se você tiver uma conta do Teams, selecione **Entrar** para acessar ao bate-papo da reunião. Então, dependendo das configurações do organizador, você pode entrar na reunião imediatamente ou ir para a sala de espera, onde as pessoas na reunião podem admiti-lo.

**Ingressar pelo calendário** - Selecionar **calendário** e de reuniões. Localize a reunião desejada e selecione **Participar**. Ou, se alguém começar a reunião, você receberá uma notificação que você pode usar para participar.

**Entrar em um canal** - se uma reunião ocorrer em um canal, você verá um convite para participar, com o tema relevante . Basta selecionar **Entrar**.

Participe do bate-papo: Se a reunião já começou, ela aparecerá em sua recente lista de bate-papo. Selecione a reunião na sua lista de bate-papo e selecione Participar no topo do chat.

**Pedir para entrar** - Se você não conseguir usar o aplicativo Teams ou o Teams na web, voce poderá participar de algumas reuniões ligando para um número de telefone. Se houver um número de telefone e ID de conferência no convite da reunião, basta discar o número para entrar. Pode ser que o número do convite não te direcione para o local desejado. Neste caso, selecione o número do local para encontrar o que deseja.

Adicionar uma sala para entrar - Ao escolher suas configurações de áudio e vídeo, você tem a opção de adicionar uma sala para que possa usar os dispositivos de áudio e vídeo de uma sala de reunião. Seu dispositivo pessoal pode até detectar uma sala próxima usando Bluetooth. Se você fizer isso, você verá o nome da sala de reunião e a opção para **Participar e adicionar esta sala**. Se a sala próxima já tiver iniciado a reunião, você pode participar com **áudio desativado** para evitar interromper a reunião. Se você não for connectada a sala desejada, selecione **Adicionar uma sala** em Outras opções e certifique-se qual sala você está usando.

## ACESSANDO A LIVROS DIDÁTICOS DIGITAIS

1 – Faça o login no SSO como STUDENT (os mesmos endereços acima)

NOME DO USUÁRIO - E o **Número de estudante com 10 dígitos, comecando com 06** SENHA – **Pmm/dd/yyyy** (mes/dia/ano com 4 digitos de nascimento)

Exemplo: Data de nascimento 1º de janeiro de 2004 = P01 / 01/2004

2 – Encontre o APP com o titulo – LIVROS DE TEXTO PARA ESTUDANTES ONLINE

Clique no aplicativo

3 - Localize no lado esquerdo da tela onde esta escrito INÍCIO

Abaixo de HOME é ELEMENTARY - clique em ELEMENTARY

4 - Agora você deve estar na página da web chamada TEXTBOOKS ELEMENTARES

Na parte inferior da tela estão, Artes da linguagem, Matemática, Ciências, Estudos Sociais 5 - Clique na área de assunto que você deseja - em seguida, role para baixo para encontrar a série do seu filho

Clique no link do livro do aluno